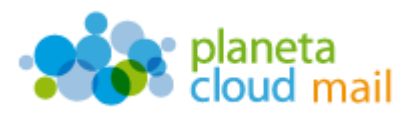

Para configurar una nueva cuenta de correo electrónico IMAP en Outlook Express, tendremos que seguir los siguientes pasos:

- 1. <u>Agregar nueva cuenta:</u>
  - a. Con Outlook Express abierto, ir a la opción "Herramientas" del menú superior y seleccionar "Cuentas". A continuación, en la ventana que se abre pulsamos en "Agregar" y seleccionamos "Correo".

| odo Correc | Noticisa Servi | cio de directorio | Артон 🕨                        | Correo                             |
|------------|----------------|-------------------|--------------------------------|------------------------------------|
| Cuenta     | Tipo           | Conesión          | Quiter                         | Noticies<br>Servicio de directorio |
|            |                |                   | Propedades                     |                                    |
|            |                |                   | Establecer como predistemenada |                                    |
|            |                |                   | Importar                       |                                    |
|            |                |                   | Epote                          |                                    |
|            |                |                   | Endlace adm.                   |                                    |
|            |                |                   | Cenar                          |                                    |

- 2. Configurar los datos de la cuenta:
  - a. "Nombre para mostrar": Aquí indicaremos lo que queremos que aparezca como remitente del correo. Pulsamos en "Siguiente".

| Su nombre                                                               |                                              |                                 | 茶        |
|-------------------------------------------------------------------------|----------------------------------------------|---------------------------------|----------|
| Al enviar correo electrónico, su n<br>saliente. Escriba su nombre tal y | nombre aparecerá en e<br>como desea que apar | el campo De del mensaj<br>ezca. | •        |
| Nombre para mostrar.                                                    | rejemplo: Jorge López                        | v                               |          |
|                                                                         | < Atri                                       | s Siquente >                    | Cancelar |

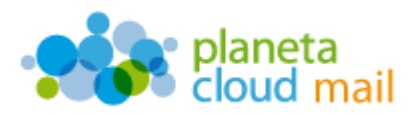

b. "Dirección de correo electrónico": Aquí se indicará nuestra dirección de correo electrónico. Pulsamos en "Siguiente".

| irección de correo electrónico de Internet                                                                  | 茶    |
|----------------------------------------------------------------------------------------------------|------|
| La dirección de correo electrónico es la dirección que otras personas utilizarán para<br>enviarle mensajes. |      |
| Dirección de correo electrónico:<br>Por ejemplo: alguien@microsoft.com                                      | ]    |
|                                                                                                    |      |
|                                                                                                    |      |
|                                                                                                    | mala |

- c. "Mi servidor de correo electrónico es": Seleccionamos IMAP.
- d. "Servidor de correo entrante (POP3, IMAP o HTTP)": Escribimos mail.planetacloud.es
- e. "Servidor de correo saliente (SMTP)": Escribimos mail.planetacloud.es y pulsamos en "Siguiente".

|                                              |                | F. |
|----------------------------------------------|----------------|----|
| Mi sergidor de correo entrante es            | MAP            |    |
| Servidor de correo entrante (POP3, IN        | MAP o HTTP);   | _  |
| El acida CMTD a alla acidad                  |                |    |
| El servidor SMTP se utiliza para el co       | rteo saliente. |    |
| Servidor de correo saliente (SM <u>I</u> P): |                | _  |
| Servidor de correo saliente (SM <u>T</u> P)  |                |    |
| Servidor de correo saliente (SM <u>I</u> P)  |                |    |

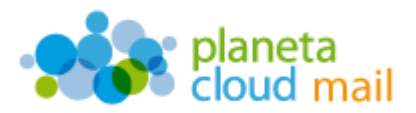

- f. "Nombre de cuenta": Indicaremos de nuevo nuestra dirección de correo electrónico.
- g. "Contraseña": Escribimos nuestra contraseña. Pulsamos en "Siguiente".

| icio de sesión del co                                                                                   | meo de Internet                                                                                                    |
|----------------------------------------------------------------------------------------------------|----------------------------------------------------------------------------------------------------|
| Escriba el nombre de la<br>le ha proporcionado.                                                         | a cuenta y la contraseña que su proveedor de servicios Internet                                                                                                    |
| Nombre de cuenta:                                                                                       |                                                                                                    |
| Contraseña:                                                                                             |                                                                                                    |
|                                                                                                    | Recordar contraseña                                                                                                    |
|                                                                                                    | eine leternet com inco au territo solito de contraceito com en                                                                                                    |
| Si su proveedor de servi<br>(SPA) para tener acceso<br>sesión usando autentica                          | con memerie requere autemicación de confisienta segura<br>a su cuenta de correo, active la casilla de verificación "Iniciar<br>ción de contraseña segura (SPA)".                                            |
| Si su proveedor de servi<br>(SPA) para tener acceso<br>sesión usando autentica<br>Iniciar sesión usando | ción de contraseña segura (SPA)".<br>a su cuenta de correo, active la casilla de verificación "Iniciar<br>ción de contraseña segura (SPA)".<br>autenticación de contraseña segura (SPA)                     |
| Si su proveedor de servi<br>(SPA) para tener acceso<br>esión usando autentica<br>Iniciar sesión usando  | con merrer requere avienticación de contrasena segura<br>a su cuenta de correo, active la casilla de verificación "Iniciar<br>ción de contraseña segura (SPA)".<br>autenticación de contraseña segura (SPA) |

h. Una vez introducidos todos estos datos, pulsaremos en "Finalizar".

| inte para la conexión a Intern        | et                                     |          |
|---------------------------------------|----------------------------------------|----------|
|                                       |                                        | 米        |
|                                       |                                        | -5       |
| Escribió correctamente toda la inform | ación necesaria para configurar la cue | nta.     |
| Si desea guardar la configuración, ha | ga clic en Finalizar.                  |          |
|                                       |                                        |          |
|                                       |                                        |          |
|                                       |                                        |          |
|                                       |                                        |          |
|                                       |                                        |          |
|                                       |                                        |          |
|                                       |                                        |          |
|                                       |                                        |          |
|                                       |                                        |          |
|                                       |                                        |          |
|                                       | C Altás Emalizar                       | Cancelar |
|                                       | C Mulas Prinaizar                      | Cancelar |

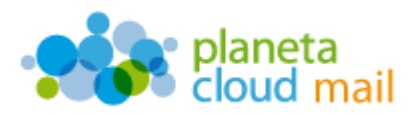

i. Volvemos a la ventana "Cuentas de internet". Para ello, vamos a la opción "Herramientas" del menú superior y seleccionamos "Cuentas".

| Enviar y recibir                   |                       |            |  |
|------------------------------------|-----------------------|------------|--|
| Sincronizar t                      | odos                  |            |  |
| Libreta de direcciones Ctrl+Mayús+ |                       |            |  |
| Agregar rem                        | itente a Libreta de d | irecciones |  |
| Reglas de mensaje                  |                       | •          |  |
| Windows Messenger                  |                       | ,          |  |
| Mi estado de conexión              |                       |            |  |
| Cuentas                            |                       |            |  |
| Opciones                           |                       |            |  |

j. En la pestaña "Correo", seleccionamos la cuenta y pulsamos en "**Propiedades**".

| odo Correo Noticia    | s Servicio de directorio |                          | Agregar 🕨                     |
|-----------------------|--------------------------|--------------------------|-------------------------------|
| Cuenta                | Tipo                     | Conex                    | Quitar                        |
| amail planetacloud.es | Correo (predeterminado)  | Cualqu                   | Propiedades                   |
|                       |                          | Establecer como predetem | stablecer como predeterminada |
|                       |                          |                          | Importar                      |
|                       |                          |                          | Exportar                      |
| ()                    | 0                        | 2                        | Establecer orden              |
|                       |                          | ſ                        | Cerrar                        |

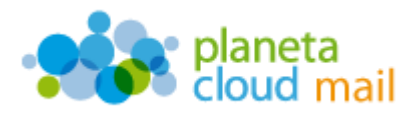

 k. Seleccionamos la pestaña "Servidores", marcamos la opción "Mi servidor requiere autenticación". Pulsamos en "Aceptar" y cerramos la ventana "Cuentas de internet".

| Seguridad                  | Opciones avanzadas           | IMAP          |
|----------------------------|------------------------------|---------------|
| General                    | Servidores                   | Conexión      |
| nformación del serv        | vidor                        |               |
| Mi ser <u>v</u> idor de co | rreo entrante es IMAP        |               |
| Correo entrante (          |                              |               |
| Causa salianta (           |                              |               |
| Lorreo <u>s</u> allente (s |                              |               |
| ervidor de correo          | entrante                     |               |
| Nom <u>b</u> re de cuen    | ta:                          |               |
| Co <u>n</u> traseña:       | CONSIGNES.                   |               |
|                            | Recordar contraser           | ĩa            |
| Iniciar sesión             | usando autenticación de cont | raseña segura |
| ervidor de correo :        | saliente                     |               |
|                            |                              | 0.0           |
|                            | quiere autenticación;        | Lonfiguracion |
|                            |                              |               |
|                            |                              |               |
|                            |                              |               |
|                            |                              |               |

- 3. <u>Sincronizar carpetas IMAP</u>
  - a. A continuación, Outlook nos preguntará si queremos descargar las carpetas. Indicamos que "**Sí**".

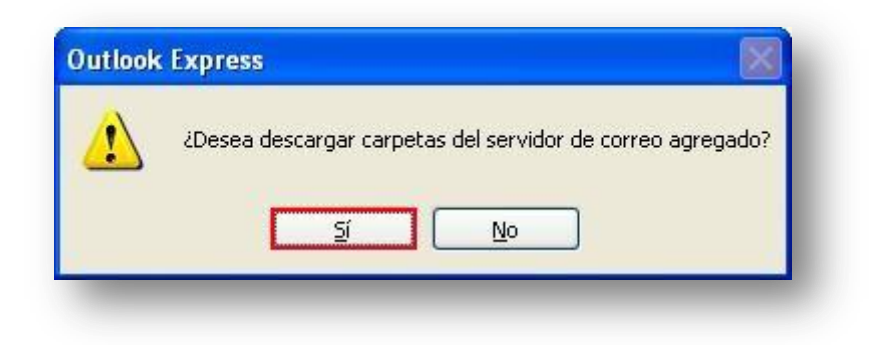

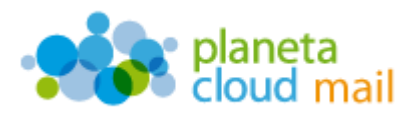

 b. De todas las carpetas que nos aparecen, indicamos las que queramos "Mostrar" u "Ocultar" según nos convenga. Pulsamos en "Aceptar" para finalizar.

| mail planeta | Todo                                                                             | Visible                                                                                                    | - |   | Hogean              |
|--------------|----------------------------------------------------------------------------------|----------------------------------------------------------------------------------------------------|---|---|---------------------|
|              | Carpeta                                                                          | 11                                                                                                    |   | 6 | <u>O</u> cutar 1.   |
|              | Contacto<br>Contacto<br>Contacto<br>Contacto<br>Contacto<br>Contacto<br>Contacto | te entrada<br>cion<br>s enviados<br>ción de acción de con<br>ción de pasos répidos<br>t<br>a sugeridos<br>ectrónico no deseado |   | 8 | (Rgstablecer lists) |